# ClinicalTrials.gov PRS

Protocol Registration and Results System

Baseline Characteristics Data Entry Walkthrough

# Step 1

On the Results Section page, click on the **Edit** link next to Baseline Characteristics.

|             |                                                                                      |                                                                                                 | <b>Results Section</b>                       |                      |          |             |
|-------------|--------------------------------------------------------------------------------------|-------------------------------------------------------------------------------------------------|----------------------------------------------|----------------------|----------|-------------|
| Necord S    | ummary Prev                                                                          | iew Results                                                                                     | Download Results XML                         | Delete Results       | Help     | Definitions |
| <u>Open</u> | Participant Flow<br>Pre-assignmer<br>Of 205 e<br>treatme                             | nt Details<br>enrolled partic<br>nt.                                                            | ipants, 200 met inclusion c                  | riteria and were rar | ndomized | d to        |
|             | Trial Period:                                                                        | Overall Stu                                                                                     | dy Total Started: 2                          | 200 [Protocol Enr    | ollment: | 205]        |
| Edit        | Baseline Charact                                                                     | teristics —                                                                                     |                                              |                      |          |             |
| <u>Open</u> | Information is r                                                                     | res<br>required                                                                                 |                                              |                      |          |             |
| <u>Edit</u> | Adverse Events                                                                       | required                                                                                        |                                              |                      |          |             |
| <u>Edit</u> | Limitations and<br>[Not Specified]                                                   | Caveats —                                                                                       |                                              |                      |          |             |
| <u>Open</u> | More Information<br>Certain A<br>[Relatio<br>Informa<br>Results P<br>Name/<br>Organi | greements<br>onship of Prino<br>ation is require<br>oint of Conta<br>Official Title:<br>zation: | cipal Investigator and Spon<br>ed<br>act<br> | sor not specified.]  |          |             |
|             | Phone:<br>Email:<br>Informa                                                          | ation is require                                                                                | <br><br>ed                                   |                      |          |             |

Click on the **Select** button for the Copy from: Participant Flow option to copy arms/groups from the Participant Flow module.

#### Select Baseline Arms/Groups

Before entering Baseline data, use a Select button to define the Arms/Groups in your study. You can edit the information on the next screens.

#### Help Definitions Arm/Group Arm/Group Title Remuverol Placebo Copy from: Participant Flow Participants received Remuverol Select Participants received Remuverol 15 Description placebo tablet matching mg tablet orally twice daily for 24 ... Remuverol... Create: New Define New Arms/Groups Select

Cancel

Review the Arm/Group Information (no edits should be needed), then click on the **Save** button.

Edit Baseline Arms/Groups

|                            | Arms/Groups copied from: Participant Flow + Add Arm/Group Help Definitions                                                                          |                                                                                                    |
|----------------------------|----------------------------------------------------------------------------------------------------|----------------------------------------------------------------------------------------------------|
| * Arm/Group Title:         | Characters remaining: 91                                                                                                    | Characters remaining: 93                                                                                                    |
| * § Arm/Group Description: | Characters remaining: 1386<br>Participants received Remuverol 15 mg<br>tablet orally twice daily for 24 weeks.<br>Remuverol: Remuverol 15 mg tablet | Characters remaining: 1365<br>Participants received Remuverol placebo<br>tablet matching Remuverol orally twice<br>daily for 24 weeks.<br>Placebo: Remuverol placebo tablet |
| 3<br>Save Cancel           | × Delete Move ►<br>* Required<br>* § Required if Primary Comple                                                                                     | ★ Delete     ▲ Move etion Date is on or after January 18, 2017                                                                                                    |

[\*] Conditionally required (see Definitions)

Locate the baseline measures that were assessed for the study in the Parallel Study Design Example: Figures and Tables document (see table 1; relevant text highlighted in yellow below).

|                                                      |               |               | -             |
|------------------------------------------------------|---------------|---------------|---------------|
|                                                      | REMUVEROL     | PLACEBO       | TOTAL         |
| CHARACTERISTIC                                       |               |               |               |
|                                                      | N = 101       | N = 99        | N = 200       |
| <mark>Age</mark> , years, mean (SD)                  | 34.78 (9.72)  | 35.34 (10.71) | 35.06 (10.23) |
| <mark>Sex</mark> , n (%)                             |               |               |               |
| Female                                               | 60 (59.4)     | 63 (63.6)     | 123 (61.5)    |
| Race, n (%)                                          |               |               |               |
| African American                                     | 5 (4.95)      | 4 (4.04)      | 9 (4.50)      |
| White                                                | 95 (94.06)    | 94 (94.95)    | 189 (94.50)   |
| American Indian                                      | 1 (0.99)      | 1 (1.01)      | 2 (1.00)      |
| Ethnicity, n (%)                                     |               |               |               |
| Hispanic                                             | 5 (4.95)      | 4 (4.04)      | 9 (4.50)      |
| Region of Enrollment, n (%)                          |               |               |               |
| United States                                        | 44 (43.56)    | 47 (47.48)    | 91 (45.50)    |
| Canada                                               | 35 (34.65)    | 35 (35.35)    | 70 (35.00)    |
| Mexico                                               | 22 (21.78)    | 17 (17.17)    | 39 (19.50)    |
| QTF Classification of Spinal Disorder*               |               |               |               |
| Class 0, n (%) – <i>no pain</i>                      | 16 (15.84)    | 14 (14.14)    | 30 (15.00)    |
| Class 1, n (%) – <i>pain without radiation</i>       | 73 (72.28)    | 68 (68.69)    | 141 (70.5)    |
| Class 2, n (%) – <i>pain with proximal extremity</i> | 12 (11.88)    | 17 (17.17)    | 29 (14.50)    |
| radiation                                            |               |               |               |
| Body Mass Index (BMI), kg/m2, mean (SD)              | 26.65 (4.50)  | 27.41 (4.72)  | 27.03 (4.63)  |
| Short Pain Scale (SPS-11) Score, mean (SD)**         | 6.48 (1.34)   | 6.57 (1.73)   | 6.52 (1.55)   |
| Duration of Disc Herniation, years, mean (SD)        | 3.82 (3.18)   | 3.47 (2.95)   | 3.65 (3.07)   |
| <mark>Height</mark> , cm, mean (SD)                  | 186.42 (9.46) | 176.91 (8.28) | 181.71        |
|                                                      |               |               | (10.09)       |
| Weight, kg, mean (SD)                                | 77.03 (14.38) | 78.53 (13.56) | 77,77 (14,00) |

#### Table 1: Baseline Demographics and Disease Characteristics of Participants

\* Quebec Task Force (QTF) Classification of Spinal Disorders consists of 8 classes ranging from 0 (no pain) to Class 7 (spinal stenosis).

\*\* SPS-11 is a validated, self-reported instrument assessing average pain intensity over the past 24 hr period. The severity of pain on the SPS-11 ranges from 0 (no pain) to 10 (worst possible pain).

Mark the checkboxes for the baseline measures that will be included in the Baseline Characteristics table. Frequently reported baseline measures are preselected for inclusion but can be deselected as needed. Note that preformatted baseline measures (Sex: Female, Male; Race (NIH/OMB); and Ethnicity (NIH/OMB)) should be used to report the Sex, Race, and Ethnicity baseline assessments of the Parallel Study Design Example because the data fit the categories defined for these measures. Customized baseline measures (Age, Customized; Sex/Gender, Customized; or Race/Ethnicity, Customized) should be used only when this is not the case.

|                                                                                        | A                                                                                                    | Add Baseline Measures                                       |                |  |  |  |  |
|----------------------------------------------------------------------------------------|----------------------------------------------------------------------------------------------------|-------------------------------------------------------------|----------------|--|--|--|--|
|                                                                                        | Help                                                                                                    | Definitions<br>* Baseline Measure Title:                    |                |  |  |  |  |
|                                                                                        |                                                                                                    | Age, Continuous                                             | <u>Example</u> |  |  |  |  |
| * Age<br>At least 1 is Required                                                        |                                                                                                    | Age, Categorical<br>≤18 years; 18 to 65 years; ≥65<br>years | Example        |  |  |  |  |
|                                                                                        |                                                                                                    | Age, Customized                                             | <u>Example</u> |  |  |  |  |
| * Sex/Gender                                                                           |                                                                                                    | Sex: Female, Male                                           | Example        |  |  |  |  |
| At least 1 is Required                                                                 |                                                                                                    | Sex/Gender, Customized                                      | Example        |  |  |  |  |
|                                                                                        |                                                                                                    |                                                             |                |  |  |  |  |
|                                                                                        |                                                                                                    | Race (NIH/OMB)                                              | Example        |  |  |  |  |
|                                                                                        |                                                                                                    | Ethnicity (NIH/OMB)                                         | Example        |  |  |  |  |
| * <sup>§</sup> Race and Ethnicity                                                      |                                                                                                    | Race/Ethnicity, Customized                                  | Example        |  |  |  |  |
|                                                                                        |                                                                                                    | Race and Ethnicity Not<br>Collected                         | Example        |  |  |  |  |
| <b>Region of Enrollment</b><br>Pre-filled with countries from<br>Locations in Protocol |                                                                                                    | Region of Enrollment                                        | <u>Example</u> |  |  |  |  |
| * § Study-Specific Measures                                                            | + Add                                                                                                    |                                                             | Example        |  |  |  |  |
| Additional Baseline Measures assessed in the study, if any.                            |                                                                                                    |                                                             |                |  |  |  |  |
| Save         Cancel         * Re           * § Re         [*] Co                       | Save Cancel * Required<br>* Required if Primary Completion Date is on or after January 18, 2017<br>[*] Conditionally required (see Definitions) |                                                             |                |  |  |  |  |

Click on the **+ Add** button next to Study-Specific Measures as many times as necessary to include all the relevant baseline measures. Then add a descriptive Baseline Measure Title for each Study-Specific Measure.

Add Baseline Measures

# Step 6

Click on the **Save** button.

|                                                                                 | Help  | Definitions                                              |                 |
|---------------------------------------------------------------------------------|-------|----------------------------------------------------------|-----------------|
|                                                                                 |       | * Baseline Measure Title:                                |                 |
|                                                                                 |       | Age, Continuous                                          | <u>Example</u>  |
| * Age<br>At least 1 is Required                                                 |       | Age, Categorical<br>≤18 years; 18 to 65 years; ≥65 years | Example         |
|                                                                                 |       | Age, Customized                                          | <u>Example</u>  |
| * Sex/Gender                                                                    |       | Sex: Female, Male                                        | Example         |
| At least 1 is Required                                                          |       | Sex/Gender, Customized                                   | Example         |
|                                                                                 |       | Race (NIH/OMB)                                           | Example         |
|                                                                                 |       | Ethnicity (NIH/OMB)                                      | Example         |
| * <sup>3</sup> Race and Ethnicity                                               |       | Race/Ethnicity, Customized                               | Example         |
|                                                                                 |       | Race and Ethnicity Not Collected                         | Example         |
| Region of Enrollment<br>Pre-filled with countries from<br>Locations in Protocol | ۲     | 5 gion of Enrollment                                     | <u>Example</u>  |
| * & Study-Specific Measures                                                     | + Add | Study-Specific Baseline Measure Title(s):                | Example         |
| Additional Baseline Measures                                                    |       | Quebec Task Force Classification of Spinal Disc          | orders × Delete |
| assessed in the study, if any.                                                  |       | Body Mass Index                                          | × Delete        |
|                                                                                 |       | Short Pain Scale (SPS-11) Score                          | × Delete        |
|                                                                                 |       | Duration of Disc Herniation                              | × Delete        |
| $\bigcirc$                                                                      |       | Height                                                   | × Delete        |
|                                                                                 |       | Weight                                                   | × Delete        |

\* § Required if Primary Completion Date is on or after January 18, 2017

[\*] Conditionally required (see Definitions)

Click on the **Edit** link next to Overall Number of Baseline Participants.

#### **Baseline Measures Overview**

| NRe:          | sults Section                                                              | Add Bas                                                     | eline Measure Reorder Base            | ine Measures Help Definit              | tions   |
|---------------|----------------------------------------------------------------------------|-------------------------------------------------------------|---------------------------------------|----------------------------------------|---------|
| Edit          | 7 Arm/G                                                                    | oup Title                                                   | Remuverol                             | Placebo                                | Total   |
|               | Ar<br>De                                                                   | m/Group                                                     | Participants received<br>Remuverol 15 | Participants received<br>Remuverol pla |         |
| Edit          | Overall Nu<br>Baseline Part<br>Baseline<br>information is<br>Population De | umber of<br>ticipants<br>Measure<br>required.<br>escription |                                       |                                        | unknown |
| Edit          | Age,<br>Continuous                                                         |                                                             |                                       |                                        |         |
| <u>Delete</u> | Baseline<br>Measure<br>information<br>is required.                         |                                                             |                                       |                                        |         |

Use the Parallel Study Design Example: Figures and Tables document to determine the numbers of participants analyzed at baseline in each arm/group and in total (see table 1; relevant text highlighted in yellow below).

|                                               | REMUVEROL     | <b>PLACEBO</b>      | TOTAL         |
|-----------------------------------------------|---------------|---------------------|---------------|
| CHARACTERISTIC                                |               |                     |               |
|                                               | N = 101       | <mark>N = 99</mark> | N = 200       |
| Age, years, mean (SD)                         | 34.78 (9.72)  | 35.34 (10.71)       | 35.06 (10.23) |
| Sex, n (%)                                    |               |                     |               |
| Female                                        | 60 (59.4)     | 63 (63.6)           | 123 (61.5)    |
| Race, n (%)                                   |               |                     |               |
| African American                              | 5 (4.95)      | 4 (4.04)            | 9 (4.50)      |
| White                                         | 95 (94.06)    | 94 (94.95)          | 189 (94.50)   |
| American Indian                               | 1 (0.99)      | 1 (1.01)            | 2 (1.00)      |
| Ethnicity, n (%)                              |               |                     |               |
| Hispanic                                      | 5 (4.95)      | 4 (4.04)            | 9 (4.50)      |
| Region of Enrollment, n (%)                   |               |                     |               |
| United States                                 | 44 (43.56)    | 47 (47.48)          | 91 (45.50)    |
| Canada                                        | 35 (34.65)    | 35 (35.35)          | 70 (35.00)    |
| Mexico                                        | 22 (21.78)    | 17 (17.17)          | 39 (19.50)    |
| QTF Classification of Spinal Disorder*        |               |                     |               |
| Class 0, n (%) <i>– no pain</i>               | 16 (15.84)    | 14 (14.14)          | 30 (15.00)    |
| Class 1, n (%) – pain without radiation       | 73 (72.28)    | 68 (68.69)          | 141 (70.5)    |
| Class 2, n (%) – pain with proximal extremity | 12 (11.88)    | 17 (17.17)          | 29 (14.50)    |
| radiation                                     |               |                     |               |
| Body Mass Index (BMI), kg/m2, mean (SD)       | 26.65 (4.50)  | 27.41 (4.72)        | 27.03 (4.63)  |
| Short Pain Scale (SPS-11) Score, mean (SD)**  | 6.48 (1.34)   | 6.57 (1.73)         | 6.52 (1.55)   |
| Duration of Disc Herniation, years, mean (SD) | 3.82 (3.18)   | 3.47 (2.95)         | 3.65 (3.07)   |
| Height, cm, mean (SD)                         | 186.42 (9.46) | 176.91 (8.28)       | 181.71        |
|                                               |               |                     | (10.09)       |
| Weight, kg, mean (SD)                         | 77.03 (14.38) | 78.53 (13.56)       | 77.77 (14.00) |

#### Table 1: Baseline Demographics and Disease Characteristics of Participants

\* Quebec Task Force (QTF) Classification of Spinal Disorders consists of 8 classes ranging from 0 (no pain) to Class 7 (spinal stenosis).

\*\* SPS-11 is a validated, self-reported instrument assessing average pain intensity over the past 24 hr period. The severity of pain on the SPS-11 ranges from 0 (no pain) to 10 (worst possible pain).

Enter the Overall Number of Baseline Participants for each arm/group.

Before leaving the Edit Baseline Analysis Population page, click on the **Validate** button to check for system validation messages that should be addressed. Address any error messages, and review any warnings or notes carefully and address them if necessary. Then click on the **Save** button to save your work and return to the Baseline Measures Overview page.

|                                                  | Remuverol                                              | Plac                   | ebo                               |
|--------------------------------------------------|--------------------------------------------------------|------------------------|-----------------------------------|
| * Overall Number of Baseline<br>Participants:    | 101                                                    | 99                     |                                   |
| + Add Units Analyzed                             | (Optional) Use only if analysis<br>lesions, implants). | is based on units othe | er than participants (e.g., eyes, |
|                                                  | Tip: Compare number of b                               | aseline participants w | th numbers in Participant Flow    |
|                                                  | Information about the analysis                         | population when it is  | different from the assignment in  |
| [*] Baseline Analysis Population<br>Description: | Participant Flow of Information                        | asout non participan   | Characters remaining: 500         |
| [*] Baseline Analysis Population<br>Description: |                                                        |                        | Characters remaining: 500         |
| [*] Baseline Analysis Population<br>Description: |                                                        |                        | Characters remaining: 500         |
| [*] Baseline Analysis Population<br>Description: | * Required                                             |                        | Characters remaining: 50(         |

Click on the **Edit** link next to a baseline measure with continuous data. Continuous data can take any value within a continuum for a given assessment (for example, a physiological range of values for weight or heart rate).

The images for steps 10–15 show data entry for the Age, Continuous baseline measure. Once you have added the Age, Continuous measure, you will repeat steps 10–15 to enter data for the remaining continuous baseline measures in the Parallel Study Design Example.

|               | Baseline Measures Overview |                     |                                    |                                  |       |  |  |  |
|---------------|----------------------------|---------------------|------------------------------------|----------------------------------|-------|--|--|--|
| NRes          | sults Section              | Add Bas             | eline Measure Reorder Basel        | ine Measures Help Definit        | ions  |  |  |  |
| <u>Edit</u>   | Arm/Gro<br>▶ Arm           | up Title<br>/Group  | Remuverol<br>Participants received | Placebo<br>Participants received | Total |  |  |  |
|               | Des                        | cription            | Remuverol 15                       | Remuverol pla                    |       |  |  |  |
| <u>Edit</u>   | verall Nun<br>1 ne Partic  | nber of<br>cipants  | 101                                | 99                               | 200   |  |  |  |
|               | aseline A                  | nalysis<br>cription |                                    |                                  |       |  |  |  |
| Edit          | Age,<br>Continuous         |                     |                                    |                                  |       |  |  |  |
| <u>Delete</u> | Baseline                   |                     |                                    |                                  |       |  |  |  |
|               | Measure                    |                     |                                    |                                  |       |  |  |  |
|               | is required.               |                     |                                    |                                  |       |  |  |  |
|               | Unit of<br>measure:        |                     |                                    |                                  |       |  |  |  |

#### 10

Use the Parallel Study Design Example: Figures and Tables document to locate the data for each continuous baseline measure (see table 1; relevant text highlighted in yellow below).

|                                               | REMUVEROL     | PLACEBO       | TOTAL         |
|-----------------------------------------------|---------------|---------------|---------------|
| CHARACTERISTIC                                | N = 101       | N = 99        | N = 200       |
| Age, years, mean (SD)                         | 34,78 (9,72)  | 35.34 (10.71) | 35.06 (10.23) |
| Sex, n (%)                                    |               |               |               |
| Female                                        | 60 (59.4)     | 63 (63.6)     | 123 (61.5)    |
| Race, n (%)                                   |               |               |               |
| African American                              | 5 (4.95)      | 4 (4.04)      | 9 (4.50)      |
| White                                         | 95 (94.06)    | 94 (94.95)    | 189 (94.50)   |
| American Indian                               | 1 (0.99)      | 1 (1.01)      | 2 (1.00)      |
| Ethnicity, n (%)                              |               |               |               |
| Hispanic                                      | 5 (4.95)      | 4 (4.04)      | 9 (4.50)      |
| Region of Enrollment, n (%)                   |               |               |               |
| United States                                 | 44 (43.56)    | 47 (47.48)    | 91 (45.50)    |
| Canada                                        | 35 (34.65)    | 35 (35.35)    | 70 (35.00)    |
| Mexico                                        | 22 (21.78)    | 17 (17.17)    | 39 (19.50)    |
| QTF Classification of Spinal Disorder*        |               |               |               |
| Class 0, n (%) – <i>no pain</i>               | 16 (15.84)    | 14 (14.14)    | 30 (15.00)    |
| Class 1, n (%) – pain without radiation       | 73 (72.28)    | 68 (68.69)    | 141 (70.5)    |
| Class 2, n (%) – pain with proximal extremity | 12 (11.88)    | 17 (17.17)    | 29 (14.50)    |
| radiation                                     |               |               |               |
| Body Mass Index (BMI), kg/m2, mean (SD)       | 26.65 (4.50)  | 27.41 (4.72)  | 27.03 (4.63)  |
| Short Pain Scale (SPS-11) Score, mean (SD)**  | 6.48 (1.34)   | 6.57 (1.73)   | 6.52 (1.55)   |
| Duration of Disc Herniation, years, mean (SD) | 3.82 (3.18)   | 3.47 (2.95)   | 3.65 (3.07)   |
| Height, cm, mean (SD)                         | 186.42 (9.46) | 176.91 (8.28) | 181.71        |
|                                               |               |               | (10.09)       |
| Weight, kg, mean (SD)                         | 77.03 (14.38) | 78.53 (13.56) | 77.77 (14.00) |

#### Table 1: Baseline Demographics and Disease Characteristics of Participants

\* Quebec Task Force (QTF) Classification of Spinal Disorders consists of 8 classes ranging from 0 (no pain) to Class 7 (spinal stenosis).

\*\* SPS-11 is a validated, self-reported instrument assessing average pain intensity over the past 24 hr period. The severity of pain on the SPS-11 ranges from 0 (no pain) to 10 (worst possible pain).

Click on the **Edit** button next to the Baseline Measure Description to include additional descriptive information about the measure, if necessary.

- Age, Continuous; Body Mass Index (BMI); Duration of Disc Herniation; Height; and Weight: No additional information is needed for these measures.
- Short Pain Scale (SPS-11) Score: Include the information highlighted in the second footnote for table 1.

Select "Mean" as the Measure Type and "Standard Deviation" as the Measure of Dispersion. All of the continuous baseline measures included in table 1 report data with a mean and standard deviation.

# Step 13

Enter the summary-level data for each arm/group and for the entire study population (Total column).

#### Step 14

Enter the Unit of Measure by clicking on the button for the appropriate Commonly reported units (for example, **years**) to select a predefined unit or by entering your own units in the text field.

- Age, Continuous and Duration of Disc Herniation: Click on years.
- Body Mass Index (BMI): Enter "kg/m^2" in the text field.
- Short Pain Scale (SPS-11) Score: Click on **units on a scale**.
- Height: Enter "cm" in the text field.
- Weight: Enter "kg" in the text field.

#### Step 15

Before leaving the Edit Baseline Measure page, click on the **Validate** button to check for system validation messages that should be addressed. Address any error messages, and review any warnings or notes carefully and address them if necessary. Then click on the **Save** button to save your work and return to the Baseline Measures Overview page.

#### Edit Baseline Measure

|                               | Help Definitions                 |                                                                         |                                         |                    |  |  |  |
|-------------------------------|----------------------------------|-------------------------------------------------------------------------|-----------------------------------------|--------------------|--|--|--|
| * Baseline Measure Title:     | Age, Continuous                  |                                                                         |                                         |                    |  |  |  |
| Baseline Measure Description: | Edit Additional informatio       | n about the measure (e.g., d                                            | escription of scale)                    |                    |  |  |  |
| (11)                          |                                  |                                                                         |                                         |                    |  |  |  |
|                               |                                  | Remuverol                                                               | Placebo                                 | Total              |  |  |  |
| Overall Numper of E           | aseline Participants:            | 101                                                                     | 99                                      | 200                |  |  |  |
| Baseline Analysis Po          | pulation Description:            | $\frown$                                                                |                                         |                    |  |  |  |
| *** _                         |                                  | (12)                                                                    |                                         |                    |  |  |  |
| * Measure Type:               | Mean                             |                                                                         |                                         |                    |  |  |  |
| * Measure of Dispersion:      | Standard Deviation               | Indard Deviation                                                        |                                         |                    |  |  |  |
|                               | Number Analyzed:<br>Participants | 101 participants Edit                                                   | 99 participants Edit                    | 200                |  |  |  |
|                               |                                  | Mean<br>34.78 13                                                        | Mean<br>35.34                           | Mean<br>35.06      |  |  |  |
|                               | $\frown$                         | Standard Deviation<br>9.72                                              | Standard Deviation                      | Standard Deviation |  |  |  |
| + Add Row                     | 14                               |                                                                         |                                         |                    |  |  |  |
| (15) Ohit of Measure:         | years<br>Commonly reported       | units: years                                                            |                                         |                    |  |  |  |
| Save Validate Cance           | * Requ<br>* § Requ<br>[*] Cond   | ired<br>ired if Primary Completion D<br>itionally required (see Definit | ate is on or after January 18<br>tions) | 9, 2017            |  |  |  |

Enter data for the remaining continuous baseline measures by repeating steps 10–15.

Click on the **Edit** link next to a baseline measure with discrete data. Discrete data are based on counts and represented by integer values (for example, numbers of participants falling into different classifications on a scale, such as Class 0 (no pain), Class 1 (pain without radiation), etc.).

The images for steps 16–22 show data entry for the study-specific measure Quebec Task Force Classification of Spinal Disorders. Once you have added the Quebec Task Force Classification of Spinal Disorders measure, you will repeat steps 16–22 to enter data for the remaining discrete baseline measures in the Parallel Study Design Example.

| <u>Edit</u><br>Delete | Region of<br>Enrollment<br>Measure Type:<br>Count of<br>Participants<br>Unit of<br>measure:<br>participants            | Number<br>Analyzed | 101 particip | vants  | 99 particip | vants  | 200 particip | ants  |
|-----------------------|----------------------------------------------------------------------------------------------------|--------------------|--------------|--------|-------------|--------|--------------|-------|
|                       | Canada                                                                                                    |                    | 35           | 34.65% | 35          | 35.35% | 70           | 35%   |
|                       | 16 ates                                                                                                    |                    | 44           | 43.56% | 47          | 47.47% | 91           | 45.5% |
|                       | rexico                                                                                                    |                    | 22           | 21.78% | 17          | 17.17% | 39           | 19.5% |
| Edit<br>Delete        | Quebec Task<br>Force<br>Classification<br>of Spinal<br>Disorders<br>Baseline<br>Measure<br>information<br>is required. |                    |              |        |             |        |              |       |
|                       | measure:                                                                                                    |                    |              |        |             |        |              |       |

Use the Parallel Study Design Example: Figures and Tables document to locate the data for each discrete baseline measure (see table 1; relevant text highlighted in yellow below).

|                                                                                                    | -                       | -                     | -                     |  |  |
|----------------------------------------------------------------------------------------------------|-------------------------|-----------------------|-----------------------|--|--|
| -                                                                                                   | REMUVEROL               | PLACEBO               | TOTAL                 |  |  |
| CHARACTERISTIC                                                                                      |                         |                       |                       |  |  |
|                                                                                                    | N = 101                 | N = 99                | N = 200               |  |  |
| Age, years, mean (SD)                                                                               | 34.78 (9.72)            | 35.34 (10.71)         | 35.06 (10.23)         |  |  |
| Sex, n (%)                                                                                          |                         |                       |                       |  |  |
| Female                                                                                              | 60 (59.4)               | 63 (63.6)             | 123 (61.5)            |  |  |
| Race, n (%)                                                                                         |                         |                       |                       |  |  |
| African American                                                                                    | 5 (4.95)                | 4 (4.04)              | 9 (4.50)              |  |  |
| White                                                                                               | <mark>95 (94.06)</mark> | 94 (94.95)            | 189 (94.50)           |  |  |
| American Indian                                                                                     | <mark>1 (0.99)</mark>   | <mark>1 (1.01)</mark> | <mark>2 (1.00)</mark> |  |  |
| Ethnicity, n (%)                                                                                    |                         |                       |                       |  |  |
| Hispanic                                                                                            | 5 (4.95)                | 4 (4.04)              | 9 (4.50)              |  |  |
| Region of Enrollment, n (%)                                                                         |                         |                       |                       |  |  |
| United States                                                                                       | 44 (43.56)              | 47 (47.48)            | 91 (45.50)            |  |  |
| Canada                                                                                              | 35 (34.65)              | 35 (35.35)            | 70 (35.00)            |  |  |
| Mexico                                                                                              | 22 (21.78)              | 17 (17.17)            | 39 (19.50)            |  |  |
| QTF Classification of Spinal Disorder*                                                              |                         |                       |                       |  |  |
| Class 0, n (%) <i>– no pain</i>                                                                     | 16 (15.84)              | 14 (14.14)            | 30 (15.00)            |  |  |
| Class 1, n (%) – pain without radiation                                                             | 73 (72.28)              | <u>68 (68.69)</u>     | 141 (70.5)            |  |  |
| Class 2, n (%) – <i>pain with proximal extremity</i>                                                | <mark>12 (11.88)</mark> | 17 (17.17)            | 29 (14.50)            |  |  |
| radiation                                                                                           |                         |                       |                       |  |  |
| Body Mass Index (BMI), kg/m2, mean (SD)                                                             | 26.65 (4.50)            | 27.41 (4.72)          | 27.03 (4.63)          |  |  |
| Short Pain Scale (SPS-11) Score, mean (SD)**                                                        | 6.48 (1.34)             | 6.57 (1.73)           | 6.52 (1.55)           |  |  |
| Duration of Disc Herniation, years, mean (SD)                                                       | 3.82 (3.18)             | 3.47 (2.95)           | 3.65 (3.07)           |  |  |
| Height, cm, mean (SD)                                                                               | 186.42 (9.46)           | 176.91 (8.28)         | 181.71                |  |  |
|                                                                                                    |                         |                       | (10.09)               |  |  |
| Weight, kg, mean (SD)                                                                               | 77.03 (14.38)           | 78.53 (13.56)         | 77.77 (14.00)         |  |  |
| Quebec Task Force (QTF) Classification of Spinal Disorders consists of 8 classes ranging from 0 (no |                         |                       |                       |  |  |

#### Table 1: Baseline Demographics and Disease Characteristics of Participants

pain) to Class 7 (spinal stenosis).
\*\* SPS-11 is a validated, self-reported instrument assessing average pain intensity over the past 24 hr period. The severity of pain on the SPS-11 ranges from 0 (no pain) to 10 (worst possible pain).

Click on the **Edit** button next to the Baseline Measure Description to include additional descriptive information about the measure, if necessary.

- Quebec Task Force Classification of Spinal Disorders: Include the information highlighted in the first footnote for table 1.
- Sex: Female, Male; Race (NIH/OMB); Ethnicity (NIH/OMB); and Region of Enrollment: No additional information is needed for these measures.

| Edit Baseline Measure                       |                                                                                                    |           |         |       |  |  |  |
|---------------------------------------------|----------------------------------------------------------------------------------------------------|-----------|---------|-------|--|--|--|
|                                             | Help Definitions                                                                                                    |           |         |       |  |  |  |
| * Study-Specific Baseline<br>Measure Title: | Quebec Task Farce Classification of Spinal Disord                                                                                                    |           |         |       |  |  |  |
| Baseline Measure Description:               | Image: Construction of the measure (e.g., description of scale)         Quebec Tagging (QTF) Classification of Spinal Disorders consists of 8 classes ranging from Class 0 (no pain) to Class 7 (spinal stenosis). |           |         |       |  |  |  |
|                                             |                                                                                                    | Remuverol | Placebo | Total |  |  |  |
| Overall Number of Baseline Participants:    |                                                                                                    | 101       | 99      | 200   |  |  |  |
| Baseline Analysis Population Description:   |                                                                                                    |           |         |       |  |  |  |
| * Measure Type:                             | Select Measure Type V                                                                                                    | ]         |         |       |  |  |  |
| * Measure of Dispersion:                    | Select Measure of Dispersion                                                                                                    | ~         |         |       |  |  |  |

Select a Measure Type, if necessary.

- Quebec Task Force Classification of Spinal Disorders: Select "Count of Participants" to most accurately represent the data reported.
- Region of Enrollment: Change from "Number" to "Count of Participants" to allow data in the Total column to be automatically summed for each row.
- Sex: Female, Male; Race (NIH/OMB); and Ethnicity (NIH/OMB): The Measure Type has been preselected.

#### Step 19

Click on the **+ Add Category** and/or **+ Add Row** buttons as many times as necessary to include all the data assessed as part of the measure. Provide distinct Category or Row Titles.

- Quebec Task Force Classification of Spinal Disorders: Use three categories when reporting these data to allow the automated system validations to check that the sum of participants equals the number analyzed for each arm/group and the total. (Note: "Count of Participants" must be selected as the Unit of Measure for these validations to work.)
- Region of Enrollment: Locations provided in the Protocol Section will be used to automatically populate the table. Other locations can be added by clicking on the + Add Region button, and existing locations can be edited or deleted.
- Sex: Female, Male; Race (NIH/OMB); and Ethnicity (NIH/OMB): Categories for these measures have been predefined.

#### Step 20

Enter the data for each arm/group. Enter data for the entire study population (Total column) if the totals have not been calculated automatically.

• Quebec Task Force Classification of Spinal Disorders: The totals will be calculated automatically for each category if "Count of Participants" is selected as the Measure Type.

In addition, automated system validations will check that the sum of participants equals the number analyzed for each arm/group and the total.

- Region of Enrollment: The totals will be calculated automatically for each category if "Count of Participants" is selected as the Measure Type. When entering data for this baseline measure, verify that all the participants included in the Number Analyzed row are represented and distributed in a consistent way.
- Sex: Female, Male; Race (NIH/OMB); and Ethnicity (NIH/OMB): The totals will be calculated automatically for each category. Automated system validations will check that the sum of participants equals the number analyzed for each arm/group and the total.

# Step 21

Enter a Unit of Measure if one does not appear automatically.

- Quebec Task Force Classification of Spinal Disorders and Region of Enrollment: "Participants" will appear automatically if "Count of Participants" is selected as the Measure Type.
- Sex: Female, Male; Race (NIH/OMB); and Ethnicity (NIH/OMB): "Participants" will appear automatically for these measures.

# Step 22

Before leaving the Edit Baseline Measure page, click on the **Validate** button to check for system validation messages that should be addressed. Address any error messages, and review any warnings or notes carefully and address them if necessary. Then click on the **Save** button to save your work and return to the Baseline Measures Overview page.

Edit Baseline Measure

|                                             | Help Definitions                                                                                                    |                                         |                                             |                                       |  |  |  |  |
|---------------------------------------------|----------------------------------------------------------------------------------------------------|-----------------------------------------|---------------------------------------------|---------------------------------------|--|--|--|--|
| * Study-Specific Baseline<br>Measure Title: | Quebec Task Force Classification of Spinal Disord                                                                                                    |                                         |                                             |                                       |  |  |  |  |
| Baseline Measure Description:               | Edit Additional information about the measure (e.g., description of scale)<br>Quebec Task Force (QTF) Classification of Spinal Disorders consists of 8 classes ranging from Class 0 (no pain) to<br>Class 7 (spinal stenosis). |                                         |                                             |                                       |  |  |  |  |
|                                             |                                                                                                    | Remuverol                               | Placebo                                     | Total                                 |  |  |  |  |
|                                             | Overall Number of Baseline ants:                                                                                                    | 101                                     | 99                                          | 200                                   |  |  |  |  |
|                                             | Baseline Analysis Populat                                                                                                    |                                         |                                             |                                       |  |  |  |  |
| * Measure Type:                             | Count of Participants                                                                                                    | Convert Categories to Rows              |                                             |                                       |  |  |  |  |
| * Measure of Dispersion:                    | Not Applicable                                                                                                    |                                         |                                             |                                       |  |  |  |  |
|                                             | Number Analyzed:<br>Participants                                                                                                    | 101 participants Edit                   | 99 participants Edit                        | 200                                   |  |  |  |  |
|                                             | * Category Title<br>Characters remaining: 83                                                                                                    | Count of Participants 16 15.84%         | Count of Participants<br>14 14.14%          | Count of<br>Participants<br>30 15%    |  |  |  |  |
|                                             | x Delete                                                                                                    | (20                                     |                                             |                                       |  |  |  |  |
|                                             | * Category Title<br>Characters remaining: 68<br>Class 1 (pain without radiation)                                                                                                    | Count of Participants     73     72.28% | Count of Participants       68       68.69% | Count of<br>Participants<br>141 70.5% |  |  |  |  |
|                                             | × Delete                                                                                                    |                                         |                                             |                                       |  |  |  |  |
|                                             | * Category Title<br>Characters remaining: 52<br>Class 2 (pain with proximal extremity                                                                                                    | Count of Participants 12 11.88%         | Count of Participants<br>17 17.17%          | Count of<br>Participants<br>29 14.5%  |  |  |  |  |
|                                             | × Delete<br>+ Add Category                                                                                                    | 19                                      |                                             |                                       |  |  |  |  |
| * Unit of Measure:                          | participants                                                                                                    | •                                       |                                             |                                       |  |  |  |  |
| Save Validate Cance                         | * Required<br>* § Required if Primary Completion Date is<br>[*] Conditionally required (see Definitions)                                                                                                    | s on or after January 18, 2017<br>)     |                                             |                                       |  |  |  |  |

Enter data for the remaining discrete baseline measures by repeating steps 16–22.

Return to the Results Section page by clicking on the **Results Section** link at the top of the Baseline Measures Overview page.